## **Shelton Family Foundation** Online Instructions for Grant Applicants

To be more user friendly, Shelton Family Foundation has partnered with the Community Foundation of Abilene to provide an online application process for our grant applicants.

Please follow the instructions below for completing grant applications through the online grant portal hosted by the Community Foundation of Abilene.

## ★ Online Grant Portal Instructions:

- 1. Visit: sheltonfamilyfoundation.org
- 2. Click on: "Apply Now"
- 3. <u>Returning</u> Grant Portal Users: If you have previously used the system (as a Community Foundation of Abilene applicant or grantee), use your same login credentials to access the portal page.

<u>New</u> Grant Portal Users: If you are a new applicant through the Community Foundation of Abilene, you will create a new account. Submit contact information and details to set up your organization's profile.

| C FC of        | ommunity<br>oundation<br>ABILENE                                                                                                    |
|----------------|----------------------------------------------------------------------------------------------------|
| Email Address* | Welcome to the Community Foundation of Abilene's Grants<br>Manager application site.         Suggestions:         • Bookmark this page in your internet browser         • Add "administrator@grantinterface.com" to your email's safe sender<br>list         New Users: Please click on "Create New Account" to complete the<br>registration process and create your logon credentials.         Applicant Written Tutorial       Applicant Video Tutorials         Existing Users: Please enter your username (email address) and your<br>password to log in. If you forgot your password, please use the "Forgot<br>your Password?" link to the left to reset your password.         Not Sure? If you think that you or someone else in your organization<br>may have previously applied for a grant from the Community<br>Foundation of Abilene any time in the past, please do not create a new<br>account.         Contact us to verify your organization's application history, and ensure<br>that you have updated login credentials.         Questions?<br>Community Grants: Kassidy Nygaard - knygaard@cfabilene.org<br>Rurail Grants: Meagan Harris - mharris@cfabilene.org<br>Or call us at 325-676-3883 |

4. Once you log in (or create an account if you have not previously used the system), you will land on the online grant portal's "Applicant Dashboard" page.

| Click on "Apply" at the top of the page. |                 |
|------------------------------------------|-----------------|
| COMMUNITY<br>FOUNDATION<br>ABILENE       |                 |
| Applicant Dashboard                      |                 |
| C. \star Public Profile                  |                 |
| Applicant:                               | P Organization: |

5. From the next page, you will see a box in the upper right corner to enter an access code.

Enter this code: SFFinvite

| COMMUNITY<br>FOUNDATION ☆ BApply <sup>™</sup> Organization History |                   |            |
|--------------------------------------------------------------------|-------------------|------------|
| ■ Apply                                                            | Enter Access Code | Enter Code |

6. Once you enter the code, the Shelton Family Foundation details will appear.

You can access the specific Shelton Family Foundation grant application by clicking on the blue "Apply" button on the right side of page.

| COMMENT Image: Comment   Comment   Apply SFEInvite   SFEInvite Enter Comment   Apply SFEInvite   Enter Comment   Apply SFEInvite   Enter Comment   Apply SFEInvite   Enter Comment   Apply SFEInvite   Enter Comment   Apply SFEInvite   Enter Comment   Apply SFEInvite   Enter Comment   Apply SFEInvite   Enter Comment Accepting Submissions from 05/01/2029-to 0.012 (202) Accepting Submissions from 05/01/2029-to 0.012 (202) Accepting Su                                                                                                    |                                                                                                    |                                                            |                                                  |                            |
|----------------------------------------------------------------------------------------------------|----------------------------------------------------------------------------------------------------|------------------------------------------------------------|--------------------------------------------------|----------------------------|
| Apply SFInvite Enter Code<br>thy to have been provided with an Access Code, you may enter it in the box at the top of the page.<br>Plack Search<br>eton Family Foundation: Grant Request<br>Accepting Submissions from 05/01/2029 to 0.012 000 (April<br>Apply)<br>* Shelton Family Foundation meets to review grant proposals in February and August each year, but will accept grant proposals at any time throughout the year. Requests are limited to IRS tax-exempt organizations<br>* Shelton Family Foundation meets to review grant proposals in February and August each year, but will accept grant proposals at any time throughout the year. Requests are limited to IRS tax-exempt organizations<br>* Shelton Family Foundation meets to review grant proposals in February and August each year, but will accept grant proposals at any time throughout the year. Requests are limited to IRS tax-exempt organizations<br>* Shelton Family Foundation meets to review grant proposals in February and August each year, but will accept grant proposals at any time throughout the year. Requests are limited to IRS tax-exempt organizations<br>* Shelton Family Foundation meets to review grant proposals in February and August each year, but will accept grant proposals at any time throughout the year. Requests are limited to IRS tax-exempt organizations<br>* Shelton Family Foundation meets to review grant proposals in February and August each year, but will accept grant proposals at any time throughout the year. Requests are limited to IRS tax-exempt organizations<br>* Shelton Family Foundation of Mellere provides and Essential Needs<br>* Out have any questions about the online application or submission process, please contact Mitchelle Parrish (mparrish@clabilene.org).<br>• Community Foundation of Abilene provides process administration and the diligence services for Shelton Family Foundation.<br>Preview Shelton GrantHub for GrantHub for GrantHub for Hamily Foundation. | COMMUNITY<br>FOUNDATION A Deppy SOrganization History                                                                               |                                                            |                                                  |                            |
| It you have been provided with an Access Code, you may enter it in the box at the top of the page.                                                                                                    | Apply                                                                                                    | SFFinvite                                                  |                                                  | Enter Code                 |
| Pulck Search     etton Family Foundation: Grant Request   Accepting Submissions from 05/01/2029-to 04/2020 Appl <b>belton Family Foundation meets to review grant proposals in February and August each year, but will accept grant proposals at any time throughout the year. Requests are limited to IRS tax-exempt organizations is serve Ablene and the Big Country area. as of focus include: Basic Human Services and Essential Needs Subcuration teath out have any questions about your organization's eligibility and/or request, please contact Mittle Blackburn at the Shelton Family Foundation (MBlackburn@sipcotx.com). ou have questions about the online application or submission process, please contact Mitchelle Parrish (mparrish@cfabilene.org). e community Foundation of Ablene provides process administration and due diligence services for Shelton Family Foundation. Preview end to GrantHub 1</b>                                                                                                    | (i) If you have been provided with an Access Code, you may enter it in the box at the to                                            | p of the page.                                             |                                                  |                            |
| eton Family Foundation: Grant Request Accepting Submissions from 05/01/2023 +0.04/2020 Appendix Shelton Family Foundation meets to review grant proposals in February and August each year, but will accept grant proposals at any time throughout the year. Requests are limited to IRS tax-exempt organizations as or focus include: Basic Human Services and Essential Needs Gucation Boommunity Development Boo have any questions about your organization's eligibility and/or request, please contact Mittle Blackburn at the Shelton Family Foundation (MBlackburn@sipcotx.com). Contave questions about the online application or submission process, please contact Mittle Blackburn at the Shelton Family Foundation (MBlackburn@sipcotx.com). Contave questions about the online application or submission process, please contact Mittle Blackburn at the Shelton Family Foundation (MBlackburn@sipcotx.com). Contave questions about the online application and due diligence services for Shelton Family Foundation. Preview Send to GrantHub Contave and the grantHub Contave and the grantHub Contave and the diligence services for Shelton Family Foundation.                                                                                                    | Q Duick Search                                                                                                    |                                                            |                                                  | ×                          |
| helton Family Foundation meets to review grant proposals in February and August each year, but will accept grant proposals at any time throughout the year. Requests are limited to IRS tax-exempt organizations serve Abilene and the Big Country area.  as of focus include:  asso f human Services and Essential Needs ducation betwee any questions about your organization's eligibility and/or request, please contact Mittle Blackburn at the Shelton Family Foundation (MBlackburn@sipcotx.com). betwee any questions about your organization or submission process, please contact Mitchelle Parrish (mparrish@efabilene.org). be community Foundation of Abilene provides process administration and due diligence services for Shelton Family Foundation.  Preview estimate the GrantHub ()                                                                                                    | Shelton Family Foundation: Grant Request                                                                                            |                                                            | Accepting Submissions from 05/01                 | 1/2023 to 04/30/202        |
| asic Human Services and Essential Needs<br>Education<br>tealth<br>community Development<br>ou have any questions about your organization's eligibility and/or request, please contact Mittle Blackburn at the Shelton Family Foundation (MBlackburn@sipcotx.com).<br>ou have questions about the online application or submission process, please contact Mittle Blackburn at the Shelton Family Foundation (MBlackburn@sipcotx.com).<br>ou have questions about the online application or submission process, please contact Michelle Parrish (mparrish@cfabilene.org).<br>e Community Foundation of Abilene provides process administration and due diligence services for Shelton Family Foundation.<br>Preview essent to GrantHub                                                                                                    | The Shelton Family Foundation meets to review grant proposals in February and Augus<br>that serve Abilene and the Big Country area. | t each year, but will accept grant proposals at any time t | throughout the year. Requests are limited to IRS | S tax-exempt organizations |
| Health         Community Development         Out have any questions about your organization's eligibility and/or request, please contact Mittle Blackburn at the Shelton Family Foundation (MBlackburn@sipcotx.com).         Out have questions about the online application or submission process, please contact Mitchelle Parrish (mparrish@cfabilene.org).         #* Community Foundation of Abilene provides process administration and due diligence services for Shelton Family Foundation.         Preview       C+ Send to GrantHub                                                                                                    | Areas of focus include:                                                                                                    |                                                            |                                                  |                            |
| ou have any questions about your organization's eligibility and/or request, please contact Mittle Blackburn at the Shelton Family Foundation (MBlackburn@sipcotx.com).<br>ou have questions about the online application or submission process, please contact Michelle Parrish (mparrish@cfabilene.org).<br>e: Community Foundation of Abilene provides process administration and due diligence services for Shelton Family Foundation.<br>Preview                                                                                                    | Health     Community Development                                                                                                    |                                                            |                                                  |                            |
| ou have questions about the online application or submission process, please contact Michelle Parrish (mparrish@cfabilene.org).         community Foundation of Abilene provides process administration and due diligence services for Shelton Family Foundation.         Preview                                                                                                    | If you have any questions about your organization's eligibility and/or request, plea                                                | ase contact Mittie Blackburn at the Shelton Family F       | oundation (MBlackburn@sipcotx.com).              |                            |
| e Community Foundation of Abilene provides process administration and due diligence services for Shelton Family Foundation.           Preview                                                                                                    | f you have questions about the online application or submission process, please                                                     | contact Michelle Parrish (mparrish@cfabilene.org).         |                                                  |                            |
| Preview Send to GrantHub 3                                                                                                    | The Community Foundation of Abilene provides process administration and due diligent                                                | ce services for Shelton Family Foundation.                 |                                                  |                            |
|                                                                                                    |                                                                                                    |                                                            |                                                  |                            |

7. Complete the required questions in the application.

You can save your progress by selecting "Save Application" at the bottom of the page.

This allows you to save information, exit, and return later to complete the application.

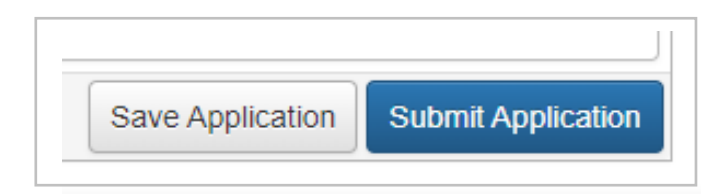

8. Once all requirements are submitted/fulfilled, please hit the "submit application" button at the bottom of the page.

## ★ Tips and Reminders:

- If you have any questions related to your organization's eligibility and/or request details, please contact Jennifer Vinson (*jvinson@sipcotx.com*, 325-676-7724).
- If you need technical assistance accessing the online portal, creating a profile, submitting your application, or any other questions related to the submission process, please contact Michelle Parrish (*mparrish@cfabilene.org*, 325-676-3883) at the Community Foundation of Abilene.

The Community Foundation of Abilene provides process administration and due diligence services for Shelton Family Foundation.

• Proposals will be accepted year-round, although the Shelton Family Foundation meets twice each year (February and August) to review applications and make funding decisions.